## How do I change the format for the date and time in a report?

Last Modified on 11/25/2024 2:53 am EST

- 1. Select the report, and copy it (using the Copy button).
- 2. Give the copied version a new name (double-click on the name and type the new one in).
- 3. With the **renamed** report selected, click the **Edit** button.
- 4. In the Report Editor, select the date **field** that you want to change (in the example below, the field is called [ReportEventStartDate]).

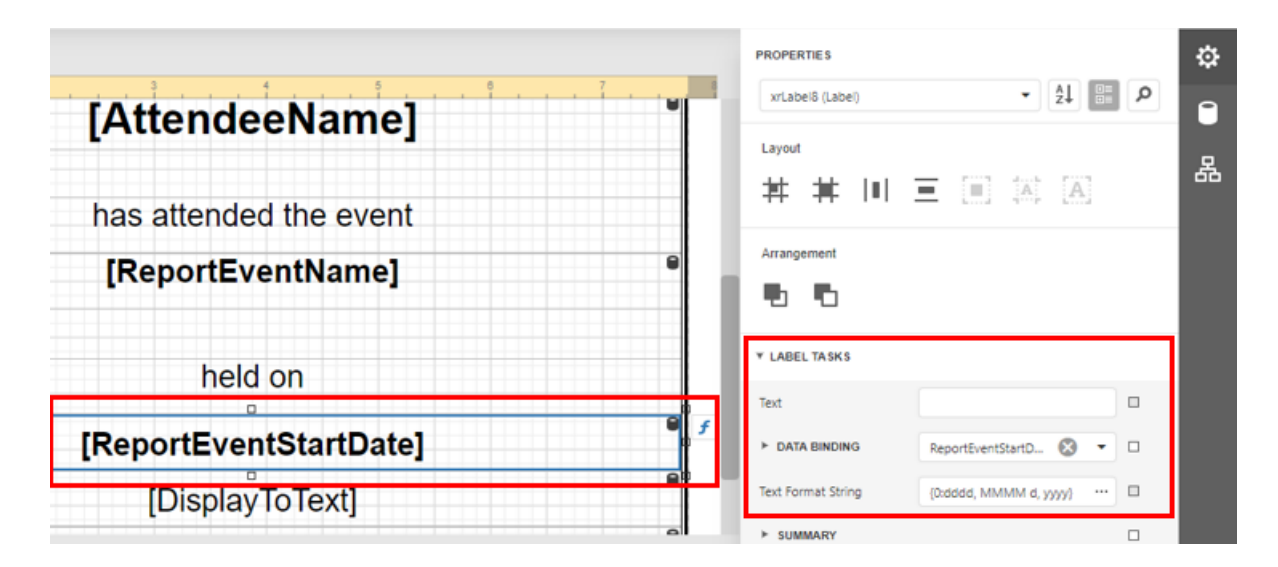

- 5. Under the Label Tasks section, look for Text Format String, and select the three dots to the right.
- 6. You'll see the window below open up.

## FormatString Editor

| Category                       | Types                                                       |     |
|--------------------------------|-------------------------------------------------------------|-----|
| DateTime                       | dd/MM/yyyy                                                  |     |
| Number                         | dd/MM/yy                                                    |     |
| Percent                        | d/M/yy                                                      |     |
| Currency                       | d.M.yy                                                      |     |
| Special                        | уууу-MM-dd                                                  |     |
| General                        | dd/MM/yyyy                                                  | Add |
|                                | Preview                                                     |     |
|                                | 05/04/2023                                                  |     |
|                                |                                                             |     |
| Currency<br>Special<br>General | d.M.yy<br>yyyy-MM-dd<br>dd/MM/yyyy<br>Preview<br>05/04/2023 | Add |

7. With the DateTime category selected on the left, click on Types on the right, and scroll to see different options.

OK

Cancel

- 8. The Preview window shows you how your choice will appear.
- 9. Once you're happy with your choice, click **OK** to save the new string.

## Ġ

If you have more than one Date field in your report, you'll need to repeat this process.